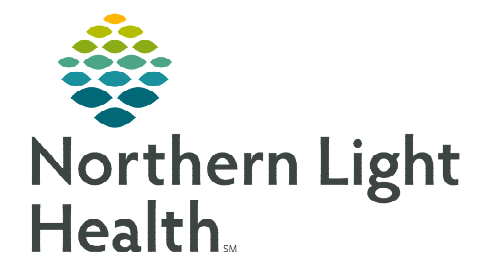

From the Office of Clinical Informatics Cerner Millennium Survivorship Care Plan

October 9, 2023

To create a Survivorship and Treatment Summary using Dynamic Documentation, follow the steps in this flyer.

## Creating a Survivorship Care Plan and Treatment Summary

- **<u>STEP 1</u>**: Fill out the **Cancer Care Navigation** form and update through the course of the patient's treatment, as applicable.
- **STEP 2:** When ready to create the Survivorship Care Plan, ensure the content in the **Cancer Care Navigation** PowerForm is complete and up to date.
- **STEP 3:** Click the **Oncology Care Plan** in the **Create Note** section from the **Oncology Nursing Workflow** MPage to generate the note.
- <u>NOTE</u>: Information from certain fields in the Cancer Care Navigation form will automatically populate to the note.
- **<u>STEP 4</u>**: Fill out all the fields that did not automatically populate to the note.
  - These fields have an underscore (\_) to the items that will need to be filled out by the nurse navigator.
  - Use the **F3 key** on the keyboard to tab to the next field.
- **<u>STEP 5</u>**: In the **Additional Cancer Specific Care Plan Information** section of the note, fire the applicable cancer specific auto text to fill in the fields.
  - Four different Cancer Specific Auto Texts available to use:
    - /onc\_breast\_treatment\_summary\*
    - /onc\_colon\_treatment\_summary\*
    - /onc\_lung\_treatment\_summary\*
    - /onc\_prostate\_treatment\_summary\*
- **<u>STEP 6</u>**: Review the note for completeness, accuracy, and remove any information not applicable to the patient.
  - Use the following buttons in the note to remove, refresh, or add an additional free-text field.
  - Make edits/remove or add information to individual items manually.
- STEP 7: Click Sign/Submit. Sign/Submit

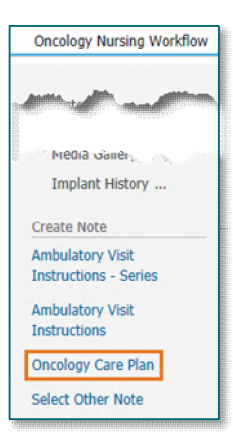

In the Sign/Submit Note window, search for the provider to forward the note to for signature. <u>STEP 8</u>:

| Sign/Submit Note       |   |                             | Last name: | Eirst name: | Suffig      |              | Search        |
|------------------------|---|-----------------------------|------------|-------------|-------------|--------------|---------------|
| Туре:                  |   | Note Type List Filter:      | Dhandan    |             |             | ~            | Mau Dravider  |
| Care Plans             | ~ | All                         |            | Alon P      | A Clinicity | Charles M. H | NewEloybe     |
| Author:                |   | Title:                      |            |             |             |              |               |
| SMITH - TEST05 , LANCE |   | Oncology Care Plan          | Name       |             | Positions   | Aliases      | Urganizations |
| Contacts               |   | Recipients                  |            |             |             | <u>U</u> K   | Cancel        |
| Pelauit Name           |   | pefault Name                | Comment    | Sign        | Review/CC   |              |               |
|                        |   | BHANDARI - TEST , SHRUTI    |            | ۲           | 0           |              |               |
|                        |   | Unspecified - Phys Oncology | y p2       |             |             |              |               |

- Select the appropriate provider from the **Provider Selection** window. <u>STEP 9</u>:
  - The provider will populate under the **Recipients** section of the Sign/Submit Note window.
- **STEP 10:** Select the **Sign** radial button in the row of the provider's name.
- **STEP 11:** Click Sign.
- > The provider will receive the note in Message Center to review the note, make any necessary updates, and then sign the note.
- $\geq$ Once complete and signed by the provider, the Survivorship Care Plan will be printed and given to the patient as well as sent to all applicable care team members.

## Creating Favorite Contacts

- Recipients may be identified as a favorite for more efficient endorsement selection. Once recipient has been identified:
  - Select the **star icon** is to create a favorite. This ٠ will add the recipient to the Favorites contacts list on the left.

## Adding a Favorite Contact to Recipients

From the **Contacts** list in the left column, hover over the intended recipient and click the **blue + sign** to the right of their name. This will move the contact to the **Recipients** column on the right.

Contacts Default Name BHANDARI - TEST , SHRUTI Unspecified - Phys Oncolor

For questions regarding process and/or policies, please contact your unit's Clinical Educator or Clinical Informaticist. For any other questions please contact the Customer Support Center at: 207-973-7728 or 1-888-827-7728.

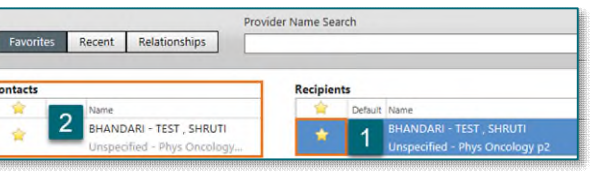

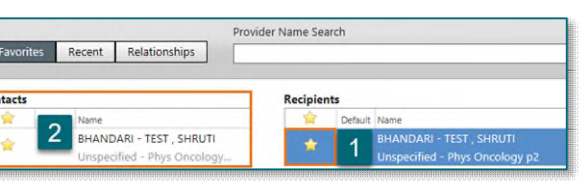